Uputstvo za akcizne obveznike

Sistem za elektronsko upravljanje akciznim markicama u Crnoj Gori

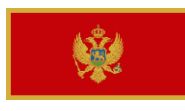

### Sadržaj

| 1.   | PRIJAVA NA SISTEM                                      | 3  |
|------|--------------------------------------------------------|----|
| 2.   | PREGLED                                                | 4  |
| 3.   | ADMINISTRACIJA INOSTRANOG PROIZVOĐAČA/DISTRIBUTERA     | 6  |
| 3.1  | KAKO DODATI INOSTRANOG PROIZVOĐAČA/DISTRIBUTERA        | 6  |
| 3.2  | KAKO IZMJENITI INOSTRANOG PROIZVOĐAČA/DISTRIBUTERA     | 8  |
| 3.3  | KAKO DA OBRIŠETE INOSTRANOG PROIZVOĐAČA/DISTRIBUTERA   | 9  |
| 4.   | ADMINISTRACIJA ZAHTJEVA ZA IZDAVANJE AKCIZNIH MARKICA  | 10 |
| 4.1  | KAKO SE KREIRA ZAHTJEV ZA IZDAVANJE AKCIZNIH MARKICA   | 12 |
| 4.1. | 1 ODOBREN ZAHTJEV ZA IZDAVANJE AKCIZNIH MARICA         | 14 |
| 4.1. | 2 UPIT OD UPRAVE CARINE                                | 16 |
| 4.1. | <b>ODBIJEN ZAHTJEV ZA IZDAVANJE AKCIZNIH MARKICA</b>   | 18 |
| 4.2  | KAKO DA OTKAŽETE ZAHTJEV ZA IZDAVANJE AKCIZNIH MARKICA | 19 |
| 5.   | UPRAVLJANJE ZAHTJEVIMA ZA POVRAĆAJ AKCIZNIH MARKICA    | 20 |
| 5.1  | DODAJTE ZAHTJEV ZA POVRAĆAJ AKCIZNIH MARKICA           | 21 |
| 5.1. | 1 Povraćaj akciznih markica Prihvaćen                  | 24 |
| 5.1. | 2 POVRAĆAJ ODBIJEN                                     | 24 |

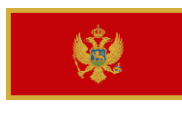

## **1. PRIJAVA NA SISTEM**

Pristupite web stranici <u>https://am.ecarina.me/</u> i prijavite se sa vašim korisničkim imenom i šifrom:

# TEST SYSTEM - EXCISE STAMPS MONTENEGRO

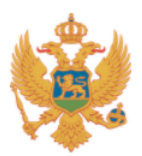

|                   | Log In |                  |
|-------------------|--------|------------------|
|                   |        |                  |
| Remember me       |        | Forgot Password? |
| •••••             |        |                  |
| Password          |        |                  |
| petrovic          |        |                  |
| Username or email |        |                  |
|                   | Log In |                  |
|                   |        | English v        |
|                   |        |                  |

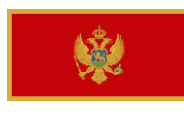

## 2. PREGLED

Nakon prijave na sistem bićete preusmereni na stranicu za pregled.

U gornjem desnom uglu možete pronaći podešavanja za korisnika gde možete izvršiti promjenu vašeg korisničkog naloga:

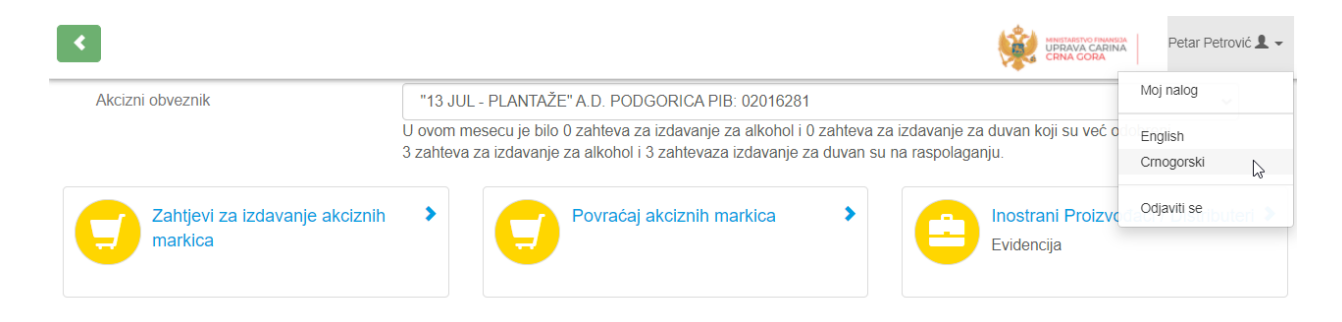

Kada se prijavite u sistem, pojaviće se ime kompanije u čije ime se prijavljujete. Izuzetno, ako se prijavite kao predstavnik (Knjigovodstvena agencija), tada će biti dostupan padajući meni sa imenima kompanija koje zastupate.

Ispod ovoga takođe možete vidjeti koliko je zahtjeva za alkohol i duvan izdato ovog meseca i koliko zahtjeva je još uvek dostupno.

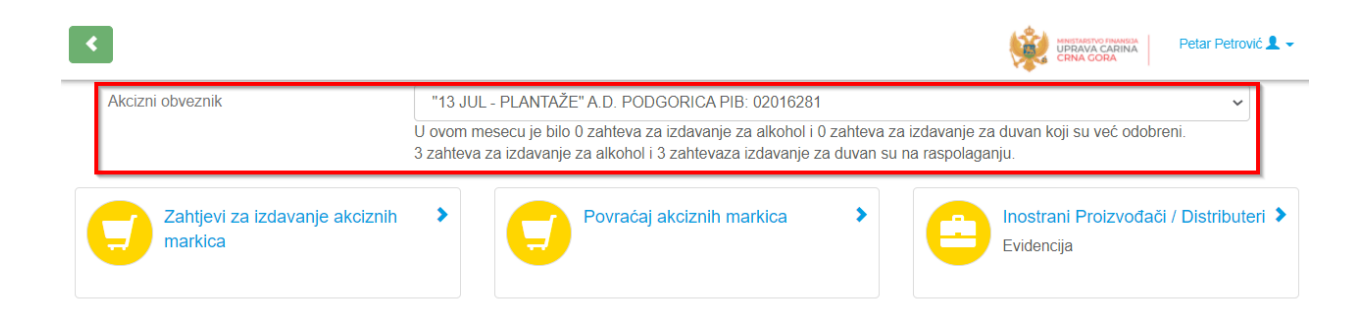

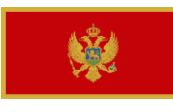

Ispod opcije akciznog obveznika možete vidjeti slijedeće funkcije:

- Zahtjev za izdavanje akciznih markica: Administracija zahtjevima za izdavanje. Pregled i praćenje postojećih zahtjeva i kreiranje novih zahtjeva.
- Povraćaj akciznih markica: Administracija povraćaja akciznih markica. Pregled i praćenje postojećih zahtjeva za povraćaj i podnošenje novih zahtjeva za povraćaj.
- Inostrani proizvođač/Distributer: Administracija inostranih proizvođača i distributera. Tu možete da dodate inostranog proizvođača/distributera.

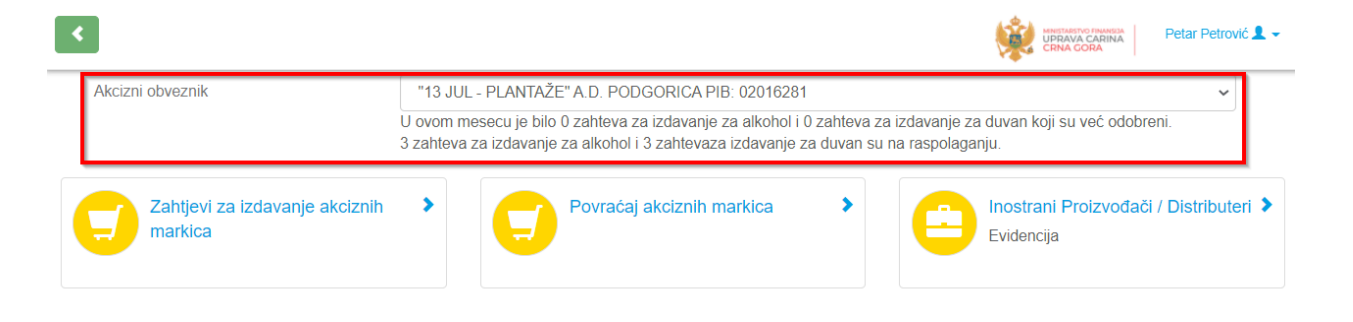

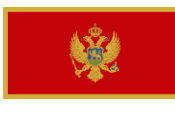

### **3.** Administracija inostranog proizvođača/distributera

Klikom na Dodaj inostranog proizvođača/distributera dolazite do dela za administraciju inostranog proizvođača/Distributera.

Prvo ćete vidjeti pregled svih vaših unijetih inostranih proizvođača/distributera sa adresama. Navedeni pregled je sortiran po azbučnom redu A – Z.

| <                                           | UPRAVA CARINA<br>CRNA GORA |
|---------------------------------------------|----------------------------|
| Dodaj Inostranog Proizvodača / Distributera |                            |
| Naziv Inostranog Proizvođača/Distributera   | Mjesto i adresa            |
| plantaze                                    | ррр                        |

### **3.1 KAKO DODATI INOSTRANOG PROIZVOĐAČA/DISTRIBUTERA**

U gornjem levom uglu imate opciju Dodaj inostranog proizvođač/Distributera:

| <                                           | UPRAVA CARINA<br>CRNA GORA |
|---------------------------------------------|----------------------------|
| Dodaj Inostranog Proizvodača / Distributera |                            |
| Naziv Inostranog Proizvođača/Distributera   | Mjesto i adresa            |
| plantaze                                    | ррр                        |

Nakon klika na navedenu opciju vidjećete slijedeću stranicu gde treba da upišete slijedeće informacije kako biste dodali inostranog proizvođača/distributera.

| <b>*</b>         |                                                    | Uprava Carii | na                 |
|------------------|----------------------------------------------------|--------------|--------------------|
| <                |                                                    |              | Petar Petrović 💄 🗸 |
| Ime              | Manufacturer 1                                     | *            |                    |
| Adresa           | Manufacturer Street 1                              | *            |                    |
| Adresa objekta   | Facility street 1                                  | ☆            |                    |
| PDV              | 1234567898                                         |              |                    |
| Distributer      |                                                    |              |                    |
| Akcizni obveznik | "13 JUL - PLANTAŽE" A.D. PODGORICA - PIB: 02016281 |              |                    |
| Izbriši          |                                                    | Sačuvaj      |                    |

Ime: Naziv inostrani proizvođača/distributera (Obavezno polje)

Adresa: Adresa inostrani proizvođača/distributera (Obavezno polje)

Adresa objekta: Adresa objekta od inostranog proizvođača/distributera (Obavezno polje)

PIB: Broj PIB od inostranog proizvođača/distributera

Distributer: Ukoliko je ovo polje označeno ☑ u ZIAM obrascu polje "III Podaci o vrstama akciznih markica – popunjava" i akcizni obveznik će biti označen kao UVOZNIK a polje "II Podaci o inostranom proizvođaču - popunjava uvoznik" će biti popunjeno i za inostranog proizvođača će se unijeti podaci prikazati. Ukoliko ovo polje nije označeno □ unijeti podaci će se odnositi na akciznog obveznika kao proizvođača.

Akcizni obveznik: Proizvođač će biti vidljiv samo za ovde navedenog akciznog obveznika.

Nakon unosa svih podataka možete sačuvati podatke klikom na "Sačuvaj".

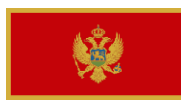

## **3.2 KAKO IZMJENITI INOSTRANOG PROIZVOĐAČA/DISTRIBUTERA**

Za izmjenu proizvođača/distributera, potrebno je da kliknete na ime inostranog proizvođača/distributera:

|                                             | Mestaestvo isuvela<br>UPRAVA CARINA<br>CRNA CORA |
|---------------------------------------------|--------------------------------------------------|
| Dodaj Inostranog Proizvođača / Distributera |                                                  |
| Naziv Inostranog Proizvođača/Distributera   | Mjesto i adresa                                  |
| Manufacturer 1                              | Manufacturer Street 1                            |
| Manufacturer 2                              | Manufacturer Street 2                            |
| plantaze                                    | ррр                                              |

Nakon čega će vam prikazati slijedeći ekran gde možete izvršiti promjenu podataka:

| <                               |                                                         | <b>\$</b> | Petar Petrović 💄 - |
|---------------------------------|---------------------------------------------------------|-----------|--------------------|
| Ime                             | Manufacturer 2                                          | ☆         |                    |
| Adresa                          | Manufacturer Street 2                                   | ☆         |                    |
| Adresa objekta                  | Facility street 2                                       | ☆         |                    |
| PDV                             | 1234567898                                              |           |                    |
| Distributer<br>Akcizni obveznik | ☑<br>"13 JUL - PLANTAŽE" A.D. PODGORICA - PIB: 02016281 |           |                    |
| Izbriši                         | I                                                       | Sačuvaj   |                    |

Potvrdite izmjene pritiskom na polje "Sačuvaj".

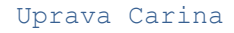

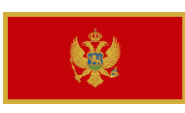

## **3.3 KAKO DA OBRIŠETE INOSTRANOG PROIZVOĐAČA/DISTRIBUTERA**

Da biste obrisali inostarnog proizvođača/distributera, potrebno je da kliknete na Ime inostranog proizvođača/distributera:

| <                                           | UPRAVA CARINA<br>CRNA GORA |
|---------------------------------------------|----------------------------|
| Dodaj Inostranog Proizvođača / Distributera |                            |
| Naziv Inostranog Proizvođača/Distributera   | Mjesto i adresa            |
| Manufacturer 1                              | Manufacturer Street 1      |
| Manufacturer 2                              | Manufacturer Street 2      |
| plantaze                                    | ррр                        |
|                                             |                            |

Nakon čega će vam se otvoriti slijedeći prozor gde možete izbrisati inostranog proizvođača/distributera:

| <                |                                                    | <b>i</b> | Petar Petrović 💄 - |
|------------------|----------------------------------------------------|----------|--------------------|
| Ime              | Manufacturer 2                                     | \$       | ]                  |
| Adresa           | Manufacturer Street 2                              | ☆        | ]                  |
| Adresa objekta   | Facility street 2                                  | ☆        | ]                  |
| PDV              | 1234567898                                         |          |                    |
| Distributer      |                                                    |          |                    |
| Akcizni obveznik | "13 JUL - PLANTAŽE" A.D. PODGORICA - PIB: 02016281 |          |                    |
| Izbriši          |                                                    | Sačuvaj  |                    |

Brisanje se vrši klikom na polje "Izbriši".

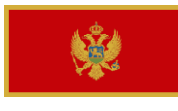

### 4. ADMINISTRACIJA ZAHTJEVA ZA IZDAVANJE AKCIZNIH MARKICA

Klikom na "Zahtjevi za izdavanje" dobijate prikaz administracije zahtjeva za izdavanje akciznih markica.

Prvo dobijete tabelarni pregleda svih vaših zahtjeva za izdavanje. Prikazane stavke su sortirane po broju zahtjeva za izdavanje akciznih markica od većeg ka manjem.

|                                                                                                    |  |                |                  |                                  |               |            |                         | Petar   | Petrović 💄 🗸 |
|----------------------------------------------------------------------------------------------------|--|----------------|------------------|----------------------------------|---------------|------------|-------------------------|---------|--------------|
| Dodajte Zahtjev za izdavanje akciznih markica       Q       Pretraga       Nijedna       V       Datum pretrage       Image: Constraint of the second second secon |  |                |                  |                                  |               | resetovati |                         |         |              |
| Broj Zahteva Broj ZIAM-a Komada AM C                                                                                                    |  | Ovlašćeno lice | Akcizni obveznik | Poručeno dana                    | Odobreno dana | Inost      | rani Proizvođač / Disti | ributer | Status       |
| 23                                                                                                    |  | 15.000         | Petar Petrović   | "13 JUL - PLANTAŽE" A.D. PODGORI | 20.1.21.      |            | Manufacturer 2          |         | Naručeno     |

Tabela se sastoji od slijedećih kolona:

- Broj zahtjeva: Hronološki broj koji se automatski generiše prilikom dodavanja zahtjeva za izdavanje.
- Broj ZIAM-a: Prilikom kreiranja ZIAM obrazca ovaj broj će biti dodeljen.
- Komada AM: Zahtjevana količina akciznih markica.
- **Ovlašćeno lice**: Osoba koja je kreirala zahtjev za izdavanje.
- **Akcizni obveznik:** Akcizni obeznik koji je dodeljen ovom zahtjevu za izdavanje.
- Poručeno dana: Datum slanja zahtjeva ka Upravi carine.
- **Odobreno dana**: Datum odobrenja zahtjeva od strane Uprave carina.
- Inostrani proizvođač/Distributer: Izabrani inostrani proizvođač/distributer.
- **Status**: Trenutni status zahtjeva.

Iznad tabele imate mogućnost izvršenja slijedećih funkcija:

- Dodavanje zahtjeva za izdavanje akciznih markica:

Dodajte Zahtjev za izdavanje akciznih markica

| <b>*</b>                                | Uprava Carina |
|-----------------------------------------|---------------|
| - Pretraga                              |               |
| - Filtriranje po:                       |               |
| - Filtriranje po datumu: Datum pretrage |               |
| - Resetovanje filtera:                  |               |

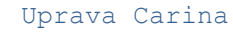

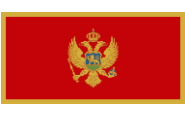

### **4.1 KAKO SE KREIRA ZAHTJEV ZA IZDAVANJE AKCIZNIH MARKICA**

Klikom na "Dodajte zahtjev za izdavanje akciznih markica" kreirate novi zahtjev za izdavanje akciznih markica. Vidjećete slijedeći ekran:

Obavezna polja su označena zvezdicom: 🖈

| ۲.           |                              |                 |                  |                                                             |     |                  |                            |                            | A CARINA<br>CORA | Petar Petrović 💄 |
|--------------|------------------------------|-----------------|------------------|-------------------------------------------------------------|-----|------------------|----------------------------|----------------------------|------------------|------------------|
| Za           | htjev za akci                | zne markice     | e                |                                                             |     |                  |                            |                            |                  |                  |
| Akc          | izni obveznik                |                 | "13 JUL - PLANTA | ŽE" A.D. PODGORICA - PIB: 02016281                          |     |                  |                            |                            |                  |                  |
| vrst         | a proizvoda                  |                 | duvan            |                                                             |     | * ∧              | ]                          |                            |                  |                  |
| Inos         | strani Proizvođa             | č/              | Manufacturer 2   |                                                             |     | ☆~               | ]                          |                            |                  |                  |
| Dist<br>Vrst | tributer<br>ta akcizne marki | се              | U                |                                                             | _   | ☆~               |                            |                            |                  |                  |
| Nar          | omena                        |                 | further details  |                                                             | _   |                  | ]                          |                            |                  |                  |
| TACK         | Joinena                      |                 |                  |                                                             |     |                  | :                          |                            |                  |                  |
| Artik        | ali porudžbin                | e               |                  |                                                             |     |                  |                            |                            |                  |                  |
| #            | Vrsta akcizno                | g proizvoda     |                  | Za proizvođače-broj i datum dozvole za stavljar<br>u promet | ıje | Vrsta akciz      | ne markice po veličini     | Količina akcizi<br>markica | nih              |                  |
| 1            | American L                   | American Legend |                  | 123                                                         | 23  |                  | Duvanski proizvod - iz ι 🗸 |                            |                  | Brisanje         |
| _            | Kod: American                |                 |                  |                                                             |     |                  |                            |                            |                  |                  |
| 2            | 2 American Legend White ~    |                 | ~                | 456                                                         |     | Duvanski         | proizvod - iz ι 🗸 🗸 🗸      | 10000                      |                  | Brisanje         |
|              | Kod: American Legend White   |                 | 3                |                                                             |     |                  |                            |                            |                  |                  |
|              |                              |                 |                  |                                                             |     |                  |                            |                            | Do               | dajte proizvod   |
| Doku         | umenti                       |                 |                  |                                                             |     |                  |                            |                            |                  |                  |
|              |                              |                 |                  |                                                             |     |                  |                            |                            | Dod              | aite dokument    |
|              |                              |                 |                  |                                                             |     |                  |                            |                            | Dou              | ijie dokument    |
| Ovla         | šćena lica za                | a preuzimar     | nje AM           |                                                             |     |                  |                            |                            |                  |                  |
|              |                              | Ime i prezim    | ie               |                                                             |     | Broj lične karte |                            |                            |                  |                  |
| Collector 1  |                              |                 |                  | ] [111                                                      |     |                  |                            |                            |                  |                  |
|              | Collector 2                  |                 | 2                |                                                             | 224 |                  |                            |                            |                  |                  |
|              |                              |                 |                  |                                                             | , , |                  |                            |                            |                  |                  |
|              |                              |                 |                  |                                                             |     |                  | Dodajte lice of            | vlašćeno za preuz          | zimanje ako      | ciznih markica   |
|              |                              |                 |                  | Ovog meseca su odob                                         | ren | a već 0 zahteva  | za duvanske proizvode. (   | Dakle, sada su m           | oguća 3 za       | hteva za duvan.  |
|              |                              |                 |                  |                                                             |     |                  |                            | Sačuvaj                    | Po               | dnesi Zahtjev    |

- **Akcizni obeznik**: Prethodno popunjeno na osnovu akciznog obveznika koji je izabran nakon prijave na sistem.
- **Vrsta proizvoda**: Padajuća lista  $\rightarrow$  Izaberite između duvana i alkohola
- Inostrani proizvođač/Distributer: Izaberite Proizvođač ili Distributer iz padajuće liste.

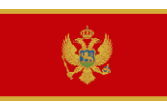

- Vrsta akcizne markice: Izaberite vrstu akcizne markice iz padajuće liste.
- Napomena: polje u koje se upisuju dodatne napomene ukoliko su potrebne
- Vrsta akciznog proizvoda: Izaberite proizvod iz padajuće liste.
- Broj i datum dozvole za stavljanje u promet: Unesite traženu informaciju.
- Vrsta akcizne markice po veličini: Izaberite vrstu akcizne markice iz padajuće liste.
- Količina akciznih markica: Unesite količinu akciznih markica koja vam je potrebna
- Dodajte proizvod: Možete dodati još jedan prozvod klikom na "Dodajte proizvod"
- **Brisanje**: Brisanje proizvoda.
- Dodajte dokument: Ovde možete dodati sve zahtjevane/neophodne dokumente
- Dodajte lice ovlašćeno za preuzimanje akciznih markica: Morate dodati lice ovlašćeno za preuzimanje akciznih markica, ime i prezime i broj lične karte (Više ovlašćenih lica je moguće dodati)
- **Sačuvaj**: Možete sačuvati zahtjev kako biste ga podneli kasnije.
- Podnesi zahtjev: Podnošenje zahtjeva Upravi carine.

Takođe tu možete ideti informaciju koliko je zahtjeva za izdavanje akciznih markica već podneto i koliko zahtjeva za izdavanje možete još podneti:

Ovog meseca je odobren već 1 zahtev za duvanske proizvode. Dakle, sada su moguća 2 zahteva za duvan.

Nakon unosa svih informacija, možete podneti zahtjev Upravi carine klikom na "Podnesi zahtjev". Nakon podnošenja zahtjeva, zahtjev se ne može više menjati.

Nakon podnošenja zahtjeva, zahtjev možete vidjeti u pregledu u tabeli:

| <              |                   |                  |         |          |                                  |    |              |               |     |     |                        | Petar   | Petrović 👤 🗸 |
|----------------|-------------------|------------------|---------|----------|----------------------------------|----|--------------|---------------|-----|-----|------------------------|---------|--------------|
| Dodajte Zahtje | ev za izdavanje : | akciznih markica | ٩       | Pretrag  | a                                |    | Nijedna      |               | ~   |     | Datum pretrage         |         | resetovati   |
| Broj Zahteva   | Broj ZIAM-a       | Komada AM        | Ovlašć  | eno lice | Akcizni obveznik                 | Po | oručeno dana | Odobreno dana | Ino | str | ani Proizvođač / Disti | ributer | Status       |
| 23             |                   | 15.000           | Petar P | etrović  | "13 JUL - PLANTAŽE" A.D. PODGORI | 20 | 0.1.21.      |               | Mar | nuf | acturer 2              |         | Naručeno     |

Status zahtjeva je "Naručeno".

Ukoliko sada kliknete na zahtjev možete vidjeti sve detalje zahtjeva ponovo.

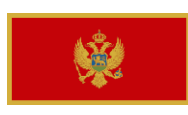

## **4.1.1 ODOBREN ZAHTJEV ZA IZDAVANJE AKCIZNIH MARICA**

Ukoliko je sve uredu, Uprava carine će odobriti zahtjev za izdavanje kaciznih markica. Nakon čega će te primiti email sa obaveštenjem da je zahtjev odobren.

Takođe u pregledu zahtjeva biće promjenjen status zahtjeva:

Podnet  $\rightarrow$  Odobren

| <               |                   |                |                   |                                  |               |               | MARCARETVO FRANKESA<br>UDRAVA CARINA<br>CRNA CORA | etar Petrović 💄 👻 |
|-----------------|-------------------|----------------|-------------------|----------------------------------|---------------|---------------|---------------------------------------------------|-------------------|
| Dodajte Zahtjev | / za izdavanje ak | ciznih markica | <b>Q</b> Pretraga |                                  | Nijedna       |               | <ul> <li>✓ Datum pretrage</li> </ul>              | resetovati        |
| Broj Zahteva    | Broj ZIAM-a       | Komada AM      | Ovlašćeno lice    | Akcizni obveznik                 | Poručeno dana | Odobreno dana | Inostrani Proizvođač / Distributer                | Status            |
| 23              | 21                | 15.000         | Petar Petrović    | "13 JUL - PLANTAŽE" A.D. PODGORI | 20.1.21.      | 20.1.21.      | Manufacturer 2                                    | Odobreno          |

Dodatno, ZIAM broj i datum odobrenja se dodeljuju zahtjevu.

Uprava carine sada priprema i pakuje akcizne markice za preuzimanje. Kada se pakovanje završi status će se promjeniti u "Svi paketi su dodati".

| <              |                 |                  |          |         |                                  |               |               |              | MINISTANSTVO FINANSDA<br>UPRAVA CARINA<br>CRNA CORA | Peta   | ar Petrović 👤 👻 |
|----------------|-----------------|------------------|----------|---------|----------------------------------|---------------|---------------|--------------|-----------------------------------------------------|--------|-----------------|
| Dodajte Zahtje | ev za izdavanje | akciznih markica | Q        | Pretrag | ja                               | Nijedn        | à             | ~            | Datum pretrage                                      |        | resetovati      |
| Broj Zahteva   | Broj ZIAM-a     | Komada AM        | Ovlašće  | no lice | Akcizni obveznik                 | Poručeno dana | Odobreno dana | Inostrani Pr | oizvođač / Distributer                              | Status | ;               |
| 23             | 21              | 15.000           | Petar Pe | trović  | "13 JUL - PLANTAŽE" A.D. PODGORI | 20.1.21.      | 20.1.21.      | Manufacture  | r 2                                                 | Svi pa | keti su dodati  |

Prilikom preuzimanja akciznih markica, ovlašćena osoba za preuzimanje potpisuje formu 1 obrazca ZIAM i Uprava carine pridružuje ovaj dokument zahtjevu za izdavanje akciznih markica. Ovaj dokument se može preuzeti sa sitema. Ovaj dokument možete pronaći u okviru zahtjeva za izdavanje u sekciji Dokumenti:

Documents

ZIAM\_Signed Form 1.pdf

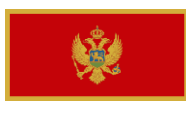

Nakon preuzimanja akciznih markica Uprava carine aktivira akcizne markice. Aktiviranje akciznih markica menja status u "Aktivirano". Akcizne markice su sada spremne za upotrebu:

| <                  |                        |                |        |                |       |                              |       |               |                 |          | UPRAVA CARINA<br>CRNA CORA  | Peta | r Petrović 💄 🗸 |
|--------------------|------------------------|----------------|--------|----------------|-------|------------------------------|-------|---------------|-----------------|----------|-----------------------------|------|----------------|
| Dodajte Zahtje     | v za izdavanje ak      | ciznih markica | Q      | Pretraga       |       |                              |       | Nijedna       |                 | ~        | Datum pretrage              | Ħ    | resetovati     |
| Broj Zahteva       | Broj ZIAM-a            | Komada AM      | Ovlaš  | ceno lice      | Akci  | izni obveznik                |       | Poručeno dana | a Odobreno dana | Inos     | strani Proizvođač / Distrib | uter | Status         |
| 23                 | 21                     | 15.000         | Petar  | Petrović       | "13 J | JUL - PLANTAŽE" A.D. PODGORI |       | 20.1.21.      | 20.1.21.        | Man      | ufacturer 2                 |      | Aktivirano     |
| Dodajte Zahtjev za | i izdavanje akciznih r | narkica Q Pro  | etraga |                |       |                              | N     | lijedna       |                 | ~        | Datum pretrage              | i    | resetovati     |
| Broj Zahteva       | Broj ZIAM-a            | Komada AM      | Ovla   | šćeno lice     |       | Akcizni obveznik             | Poru  | ičeno dana    | Odobreno dana   | Inostrar | ni Proizvođač / Distributer |      | Status         |
| 4                  | 3                      | 15.000         | Jonas  | s Frauendorf T |       | D.O.O "A TIM" BIJELO POLJE   | 5.1.2 | 21.           | 5.1.21.         | Manufac  | turer 1                     |      | Aktivirano     |

Zahtjev za izdavanje je sada kompletiran.

### Na dnu strane biće prikazana hronologija dešavanja vezanih za zahtjev:

#### Istorija

- Kreirano od Petar Petrović u 20.1.21. 10.39
- Traženo od strane Petar Petrović u 20.1.21. 10.39
- Čekanje na akciju postavljenu od Marko Marković u 20.1.21. 10.48 sa porukom "Something is missing, please add the following document: XYZ"
- Traženo od strane Petar Petrović u 20.1.21. 10.52
- Odobreno od Marko Marković u 20.1.21. 10.54
- Pakovanje započeo Marko Marković dana 20.1.21. 11.05
- Pakovanje je završio Marko Marković u 20.1.21. 11.07
- Narudžbina poslata od Marko Marković u 20.1.21. 11.12
- Akcizne markice aktivirane od strane Marko Marković u 20.1.21. 11.12

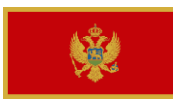

## 4.1.2 UPIT OD UPRAVE CARINE

Ukoliko nešto nedostaje u okviru zahtjeva za izdavanje akciznih markica Uprava carina dostavlja zahtjeve za dopunu dokumentacije akciznom obezniku tako da on može da doda traženu dokumentaciju ili informaciju.

Ukoliko se dogodi, akcizni obveznik će biti obavešten putem email da je potrebno dopuniti zahtjev za izdavanje akciznih markica.

Na sistemu, možete vidjeti promjenu statusa:

| <              |                 |                 |          |         |                                  |        |          |               |             |       | MENETARETVO FRANCESA<br>UPRAVA CARINA<br>CRNA GORA | Pe     | etar Petrovič 💄 🗸 |
|----------------|-----------------|-----------------|----------|---------|----------------------------------|--------|----------|---------------|-------------|-------|----------------------------------------------------|--------|-------------------|
| Dodajte Zahtje | ev za izdavanje | akciznih markic | a Q      | Pretra  | ga                               |        | Nijedna  | 1             |             | •     | Datum pretrage                                     | Ħ      | resetovati        |
| Broj Zahteva   | Broj ZIAM-a     | Komada AM       | Ovlašće  | no lice | Akcizni obveznik                 | Poruč  | eno dana | Odobreno dana | Inostrani I | Proi  | zvođač / Distributer                               | Status |                   |
| 23             |                 | 15.000          | Petar Pe | trović  | "13 JUL - PLANTAŽE" A.D. PODGORI | 20.1.2 | 1.       |               | Manufactu   | rer 2 | 2                                                  | Čekan  | je na akciju 🛕    |

Status je promjenjen na "Čekanje na akciju".

Ukoliko sada kliknete na zahtjev možete vidjeti šta je Uprava carina dodala u napomenu:

| Zahtev za dopunu           |                                                              |
|----------------------------|--------------------------------------------------------------|
| Poruka o Zahtevu za dopunu | Something is missing, please add the following document: XYZ |
|                            |                                                              |

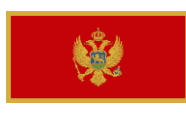

### Takođe imate mogućnost da izvršite korekciju podataka i da iste dostavite nazad Upravi carine:

| ۲.                                             |               |                         |                                           |        |                                 |     |                           |                                                                                                    |                        | CENA CORA                 | Pater Patrović J                                  |
|------------------------------------------------|---------------|-------------------------|-------------------------------------------|--------|---------------------------------|-----|---------------------------|----------------------------------------------------------------------------------------------------|------------------------|---------------------------|---------------------------------------------------|
| Zahtjev za akcizne ma                          | rkice         |                         |                                           |        |                                 |     |                           |                                                                                                    |                        |                           |                                                   |
| Broj porudžbine                                | 23            |                         |                                           |        |                                 |     |                           |                                                                                                    |                        |                           |                                                   |
| Statusa                                        | Čeka          | inje na akciju          |                                           |        |                                 |     |                           |                                                                                                    |                        |                           |                                                   |
| Poručeno od                                    | Peta          | r Petrovič              |                                           |        |                                 |     |                           |                                                                                                    |                        |                           |                                                   |
| Poručeno dana                                  | 20.0          | 1.2021. 10.39.02        |                                           |        |                                 |     |                           |                                                                                                    |                        |                           |                                                   |
| Akcizni obveznik                               | *13 J         | UL - PLANTAŻE"          | A.D. PODGORICA - PIB: 02016281            |        |                                 |     |                           |                                                                                                    |                        |                           |                                                   |
| vrsta proizvoda                                | d             | wan                     |                                           |        |                                 |     | *                         |                                                                                                    |                        |                           |                                                   |
| Inostrani Proizvođač / Distrib                 | uter M        | anufacturer 2           |                                           |        |                                 | _   | *                         |                                                                                                    |                        |                           |                                                   |
| Vrsta akcizne markice                          | U             |                         |                                           |        |                                 |     | *                         |                                                                                                    |                        |                           |                                                   |
| Napomena                                       | tur           | ther details            |                                           |        |                                 |     | 1                         |                                                                                                    |                        |                           |                                                   |
| Artikali porudžbine                            |               |                         |                                           |        |                                 |     |                           |                                                                                                    |                        |                           |                                                   |
| # Vrsta akolznog prolzvi                       | oda           | Za proizvođač<br>promet | ie-broj i datum dozvole za stavljanje u   | Vr     | sta akolzne markice po veličini | •   | Koliðina aksiznih markloa | Jedinios za pakovanje                                                                                                    | Σ                      |                           |                                                   |
| American Legend<br>Kod: American Legend        | ~             | 123                     |                                           | ) [    | Duvanski proizvod - iz uvi 💙    | (   | 5000                      | Bunt Cigarete (500 akciznih markica)<br>Malo pakovanje Cigarete (5.000 akciznih<br>markica)<br>Veliko pakovanje Cigarete (20.000 akciznih<br>markica) | 0 5.<br>1 <sup>m</sup> | .000 aksiznih<br>arkica   | Brisanje                                          |
| American Legend W<br>Kod: American Legend<br>2 | nito 🗸        | 456                     |                                           | ) [    | Duvanski proizvod - iz uvi 💙    | (   | 10000                     | Bunt Cigarete (500 akciznih markica)<br>Malo pakovanje Cigarete (5.000 akciznih<br>markica)<br>Veliko pakovanje Cigarete (20.000 akciznih<br>markica) | 0 10<br>2 <sup>m</sup> | 0.000 akciznih<br>iarkica | Brisanje                                          |
| Dokumenti                                      |               |                         |                                           |        |                                 |     |                           |                                                                                                    |                        | 16.000<br>Dod             | akolznih marki<br>Sajte proizvod<br>ajte dokumart |
| Ovlašćena lica za preuzi                       | manje AM      |                         |                                           |        |                                 |     |                           |                                                                                                    |                        |                           |                                                   |
|                                                | ime i prezime |                         |                                           |        | E                               | Bro | oj lične karte            |                                                                                                    |                        |                           |                                                   |
| ô                                              | Collector 1   |                         |                                           |        |                                 | 1   | 111                       |                                                                                                    |                        |                           |                                                   |
| û                                              | Collector 2   |                         |                                           |        |                                 | 2   | 222                       |                                                                                                    |                        |                           |                                                   |
|                                                |               |                         |                                           |        |                                 |     |                           | Dodajta lice o                                                                                                    | wiašče                 | no za preuzimanje ako     | siznih markica                                    |
| Zahtev za dopunu                               |               |                         |                                           |        |                                 |     |                           |                                                                                                    |                        |                           |                                                   |
| Poruka o Zahlevu za dopunu                     |               |                         | Something is missing, please add the foli | llowin | g document: XYZ                 |     |                           |                                                                                                    |                        |                           | 11                                                |
|                                                |               |                         |                                           |        |                                 |     |                           |                                                                                                    | Balla                  |                           | hteva za duvan.                                   |

Pritisnite "Podnesi zahtjev" ponovo i zahtjev će biti upućen Upravi carine.

U pregledu, status će se promjeniti u "Naručeno".

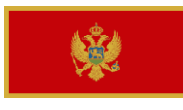

## 4.1.3 Odbijen zahtjev za izdavanje akciznih markica

Ukoliko je zahtjev za izdavanje akciznih markica odbijen, dobićete obaveštenje putem email gde se navodi da je zahtjev odbijen.

Takođe, možete vidjeti promjenu statusa:

| <              |                   |                 |                   |                                  |               |               | UPRAVA CARINA<br>CRNA CORA          | Petrović 💄 🗸 |
|----------------|-------------------|-----------------|-------------------|----------------------------------|---------------|---------------|-------------------------------------|--------------|
| Dodajte Zahtje | v za izdavanje al | kciznih markica | <b>Q</b> Pretraga |                                  | Nijedna       |               | <ul> <li>✓ Datum pretrage</li></ul> | resetovati   |
| Broj Zahteva   | Broj ZIAM-a       | Komada AM       | Ovlašćeno lice    | Akcizni obveznik                 | Poručeno dana | Odobreno dana | Inostrani Proizvođač / Distributer  | Status       |
| 24             |                   | 568             | Petar Petrović    | "13 JUL - PLANTAŽE" A.D. PODGORI | 20.1.21.      | 20.1.21.      | Manufacturer 1                      | Odbijeno     |

Ukoliko kliknete na zahtjev za izdavanje, vidjećete razlog za odbijanje zahtjeva za izdavanje akciznih markica:

| Moli  | m vas izaberite odgovarajući razlog za upotrebu pravila odbijanje nakon 3 dana nedostavljanja dokaza<br>Dozvola za stavljanje u promet jakih alkoholnih pića |                             |                |
|-------|----------------------------------------------------------------------------------------------------|-----------------------------|----------------|
|       | Dokaz o reg robnih marki                                                                                                    |                             |                |
|       | Ugovor/faktura/profaktura-distributer                                                                                                    |                             |                |
|       | Količina akciznih markica-domaćiproizvođač                                                                                                    |                             |                |
|       | Dokaz o uplati stvarnih troškova štampanja                                                                                                    |                             |                |
|       |                                                                                                    | Preuzmi Rešenje o odbijanju | Preuzmite ZIAM |
| ili   |                                                                                                    |                             |                |
| Molii | no Vas da navedete zakonsku osnovu za odbijanje                                                                                                    |                             |                |
| le    | gal reasons                                                                                                    |                             |                |
|       |                                                                                                    | Preuzmi Rešenje o odbijanju | Preuzmite ZIAM |
|       |                                                                                                    |                             |                |

Akcizni obveznik takođe može preuzeti Rešenje o odbijanju.

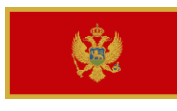

# 4.2 KAKO DA OTKAŽETE ZAHTJEV ZA IZDAVANJE AKCIZNIH MARKICA

Kada je zahtjev u status "Naručeno" može biti otkazan.

U tom slučaju akcizni obveznik treba da otvori zahtjev za izdavanje akciznih markica i da klikne na "Otkazati" u donjem delu:

(Otkazan zahtjev se ne može naknadno menjati)

| ۲.         |                                    |                                                               |                                 |          |                              | 🧩 a                                                    | RAVA CA | Petar Petrović 💄 -         |
|------------|------------------------------------|---------------------------------------------------------------|---------------------------------|----------|------------------------------|--------------------------------------------------------|---------|----------------------------|
| Za         | htjev za akcizne marki             | ce                                                            |                                 |          |                              |                                                        |         |                            |
| Bro        | porudžbine                         | 27                                                            |                                 |          |                              |                                                        |         |                            |
| Stat       | usa                                | Naručeno                                                      |                                 |          |                              |                                                        |         |                            |
| Por        | učeno od                           | Petar Petrović                                                |                                 |          |                              |                                                        |         |                            |
| Por        | učeno dana                         | 20.01.2021. 12.53.00                                          |                                 |          |                              |                                                        |         |                            |
| Ako        | izni obveznik                      | "13 JUL - PLANTAŽE" A.D. PODGORICA - PIB:                     | 02016281                        |          |                              |                                                        |         |                            |
| vrst       | a proizvoda                        | TOBACCO                                                       |                                 |          |                              |                                                        |         |                            |
| Inos       | trani Proizvođač / Distribute      | r Manufacturer 2                                              |                                 |          |                              |                                                        |         |                            |
| Vrst       | a akcizne markice                  | U                                                             |                                 |          |                              |                                                        |         |                            |
| Nap        | omena                              |                                                               |                                 |          |                              |                                                        |         |                            |
|            |                                    |                                                               |                                 |          |                              |                                                        |         |                            |
| Artik      | ali porudžbine                     | -                                                             |                                 |          |                              |                                                        |         |                            |
| #          | Vrsta akciznog<br>proizvoda        | Za proizvođače-broj i datum dozvole za<br>stavljanje u promet | Vrsta akcizne marki<br>veličini | ce po    | Količina akciznih<br>markica | Jedinica za pakovanje                                  |         | Σ                          |
|            | Assos Slim Style                   | 584                                                           | Duvanski proizvod - i           | z uvoza  | 10.000                       | Bunt Cigarete (500 akciznih markica)                   | 0       | 10.000 akciznih<br>markica |
| 1          | Kod: Assos Slim Style<br>(srebrni) |                                                               |                                 |          |                              | Malo pakovanje Cigarete (5.000 akciznih<br>markica)    | 2       |                            |
|            | (                                  |                                                               |                                 |          |                              | Veliko pakovanje Cigarete (20.000<br>akciznih markica) | 0       |                            |
| Doku       | imenti                             |                                                               |                                 |          |                              |                                                        |         | 10.000 akciznih markica    |
| Ovla       | šćena lica za preuzima             | anje AM                                                       |                                 |          |                              |                                                        |         |                            |
|            | lme i prezime                      |                                                               |                                 | Broj lič | ne karte                     |                                                        |         |                            |
|            | Collector 1                        |                                                               |                                 | 1111     |                              |                                                        |         |                            |
|            |                                    |                                                               |                                 |          |                              |                                                        |         |                            |
| Zaht       | ev za dopunu                       |                                                               |                                 |          |                              |                                                        |         |                            |
| Poruk      | a o Zahtevu za dopunu              |                                                               |                                 |          |                              |                                                        |         |                            |
| - or or or |                                    |                                                               |                                 |          |                              |                                                        |         | 11                         |
| Odol       | orenje                             |                                                               |                                 |          |                              |                                                        |         |                            |
| Napor      | nena za porudžbinu                 |                                                               |                                 |          |                              |                                                        |         | j,                         |
|            | Otkazati                           |                                                               |                                 |          |                              |                                                        |         | Preuzmite ZIAM             |

### Status zahtjeva prelazi u "Otkazano".

| <              |                 |                 |       |            |                                  |               |               |      | HUSEANTO FRANSIS<br>UPRAVA CARINA<br>CRNA CORA | Petar   | Petrović 👤 👻 |
|----------------|-----------------|-----------------|-------|------------|----------------------------------|---------------|---------------|------|------------------------------------------------|---------|--------------|
| Dodajte Zahtje | ev za izdavanje | akciznih markic | a C   | A Pretra   | aga                              | Nijedna       |               | ~    | Datum pretrage                                 | <b></b> | resetovati   |
| Broj Zahteva   | Broj ZIAM-a     | Komada AM       | Ovlaš | šćeno lice | Akcizni obveznik                 | Poručeno dana | Odobreno dana | Inos | rani Proizvođač / Dist                         | ributer | Status       |
| 27             |                 | 10.000          | Petar | Petrović   | "13 JUL - PLANTAŽE" A.D. PODGORI | 20.1.21.      |               | Man  | ifacturer 2                                    |         | Otkazano     |

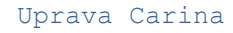

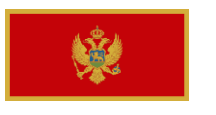

# 5. UPRAVLJANJE ZAHTJEVIMA ZA POVRAĆAJ AKCIZNIH MARKICA

Klikom na "Povraćaj Akciznih markica" doći ćete do menija za upravljanje Zahtjevima za povraćaj.

Prvo ćete dobiti pregled tabele svih vaših Zahtjeva za povraćaj akciznih markica:

| <                      |                     |        |                      |               | UPPAVA CARINA<br>CRAA CORA       | Marko Marković 💄 👻 |
|------------------------|---------------------|--------|----------------------|---------------|----------------------------------|--------------------|
| Dodaj povraćaj markica | Q - Status -        |        | v Q korisničko ime   |               | ime poreskog obveznika           |                    |
| Broj povraćaja         | Tip akcizne markice | Komada | Zahtevano dana       | Zahtevano od  | Akcizni obveznik                 | Statusa            |
| 84                     |                     | 0      | 29.01.2021. 11.16.24 | Matthias Sax  | INDUSTRIJA PIVA I SOKOVA "TREBJE | Kreiran            |
| 83                     |                     | 0      | 29.01.2021. 00.44.39 | Admin Admin   | D.O.O "A TIM" BIJELO POLJE       | Kreiran            |
| 82                     |                     | 0      | 27.01.2021. 15.56.47 | Stock Manager | D.O.O "A TIM" BIJELO POLJE       | Kreiran            |

Tabela ima slijedeće kolone:

- Broj Povraćaj: Automatski dodeljen broj.
- Vrsta akcizne markice: Izabrana vrsta akcizne markice.
- Komada: Količina traženi akciznih markica za povraćaj.
- Zahtjevano dana: Datum kada je Zahtjev kreiran.
- Zahtjevano od: Ko je zahtjevao povraćaj.
- Akcizni obveznik: Izabrani akcizni obveznik.
- **Status**: Status Zahtjeva.

Iznad tabele, akcizni obveznik ima slijedeće funkcionalnosti:

| Dod | aj povraćaj markica | → Dodaj Za          | htjev za povraćaj                              |
|-----|---------------------|---------------------|------------------------------------------------|
| Q   | - Status -          | $\rightarrow$ Filte | ere za Povraćaj po statusu                     |
| Q   | korisničko ime      |                     | ightarrow Pretragu po osobi koja je zahtjevala |
| Q   | ime poreskog        | obveznika           | → Pretragu po Akciznom obvezniku               |

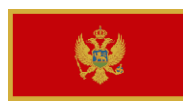

# 5.1 DODAJTE ZAHTJEV ZA POVRAĆAJ AKCIZNIH MARKICA

Nakon što kliknete "Dodajte Zahtjev za povraćaj akciznih markica" Akcizni obveznik će vidjeti slijedeći ekran:

| <                                     | Petar Petrović 💄 -                                                                                                    |
|---------------------------------------|----------------------------------------------------------------------------------------------------|
| Povraćaj akciznih markica             |                                                                                                    |
| Akcizni obveznik                      | "13 JUL - PLANTAŽE" A.D. PODGORICA - PIB: 02016281                                                                                                    |
| Broj ZIAM-a                           | ☆ ~                                                                                                    |
| Količina                              |                                                                                                    |
| Količina akciznih markica za povraćaj | Molim vas napišite količinu nalepljenih akciznih markica, količinu akciznih markica u originalnim pakovanjima i ukupnu količinu akciznih markica za koju tražite povraćaj. |
| Dokumenti                             |                                                                                                    |
|                                       | Dodajte dokument                                                                                                    |
| Stavke                                |                                                                                                    |
|                                       | Svi traženi Zahtjevi za povraćaj moraju biti podneti po istom ZIAMu.                                                                                                    |
|                                       | Save Zahtev povraćaja                                                                                                    |

Akcizni obveznik mora da izabre broj ZIAMa po kojem vraća akcizne markice.

|                                      | Uprovo Coning                                                                                                    |
|--------------------------------------|----------------------------------------------------------------------------------------------------|
|                                      | uprava carina                                                                                                    |
|                                      | Volavya CABRA CORA CORA                                                                                                    |
| ovraćaj akciznih markica             |                                                                                                    |
| kcizni obveznik                      | "13 JUL - PLANTAŽE" A.D. PODGORICA - PIB: 02016281                                                                                                    |
| roj ZIAM-a                           | 21 **                                                                                                    |
| oličina                              |                                                                                                    |
| oličina akciznih markica za povraćaj | Molim vas napišite količinu nalepljenih akciznih markica, količinu akciznih markica u originalnim pakovanjima i ukupnu količinu<br>akciznih markica za koju tražite povraćaj. |
| okumenti                             |                                                                                                    |
| itavke                               |                                                                                                    |
| Proizvod                             | American Legend                                                                                                    |
| Tip akcizne markice                  | Duvanski proizvod - iz uvoza                                                                                                    |
| Fotografije akciznih markica         |                                                                                                    |
|                                      | Molim Vas koristite sledeći obrazac kako biste učitali nalepljene akcizne markice: Uploaduj obrazac                                                                           |
|                                      | Skenirane fotografije bi trebale imati minimalnu rezoluciju od 5MP (mega piksela) ili 300 dpi.                                                                                |
|                                      | Dodajte fotografiju                                                                                                    |
| Proizvod                             | American Legend White                                                                                                    |
| Tip akcizne markice                  | Duvanski proizvod - iz uvoza                                                                                                    |
| Fotografije akciznih markica         |                                                                                                    |
|                                      | Molim Vas koristite sledeći obrazac kako biste učitali nalepljene akcizne markice: Uploaduj obrazac                                                                           |
|                                      | Skenirane fotografije bi trebale imati minimalnu rezoluciju od 5MP (mega piksela) ili 300 dpi.                                                                                |
|                                      | Dodajte fotografiju                                                                                                    |
|                                      | Svi traženi Zahtjevi za povraćaj moraju bili podneti po istom ZIAM                                                                                                    |

Sada Akcizni obveznik može vidjeti proizvode po tom ZIAMu.

On može sada dodati slike sa nalepljenim akciznim markicama koje on želi da vrati.

Add Photo

Zahtjevi za fotografiju: Skenirane fotografije bi trebale imati minimalnu rezoluciju 5MP (mega piksela) ili 300 dpi.

Akcizni obveznik unosi akciznih markica koliko se nalazi na ovom listu ("marke zalepljene"). Ta slika se takođe analizira i prikazaće se koliko je akciznih markica otkriveno (Prihvaćene akcizne markice).

| ģ                        |        |                      |                 |                                 |                        |                                   |                             | Uprava Ca                     | arina                                 |
|--------------------------|--------|----------------------|-----------------|---------------------------------|------------------------|-----------------------------------|-----------------------------|-------------------------------|---------------------------------------|
|                          |        |                      |                 |                                 |                        |                                   |                             |                               | Verter Petrov                         |
| ovraćaj a                | akcizr | nih markica          |                 |                                 |                        |                                   |                             |                               |                                       |
| cizni obve:              | znik   |                      |                 | "13 JUL - PLANTAŽE              | A.D. PODGORICA         | - PIB: 02016281                   |                             |                               |                                       |
| oj ZIAM-a                |        |                      |                 | 21                              |                        |                                   |                             |                               | 在                                     |
| ličina                   |        |                      |                 | 0                               |                        |                                   |                             |                               |                                       |
| oličina akci:            | znih m | arkica za povraćaj   |                 | Molim vas napišite<br>povraćaj. | količinu nalepljenih a | akciznih markica, količinu akcizn | ih markica u originalnim    | pakovanjima i ukupnu količ    | inu akciznih markica za koju tražite  |
| okument                  | i      |                      |                 |                                 |                        |                                   |                             |                               | Dodajte dokumen                       |
| tavke                    |        |                      |                 |                                 |                        |                                   |                             |                               |                                       |
| Proizvod                 |        |                      |                 | American Legend                 |                        |                                   |                             |                               |                                       |
| Tip akcizne<br>Fotografi | marki  | ∞e<br>ciznih markica |                 | Duvanski proizvod -             | iz uvoza               |                                   |                             |                               |                                       |
| -                        | #      | ime slike            | Nalepljenje ako | izne markice                    | AM prihvaćene          | AM ne pripadaju ZIAM-u            | AM nisu u sistemu           | AM nisu prepoznate            | Broj praznih polja po stranici        |
| â                        | 2      | Tax stamps.jpg       | 80              |                                 | 0                      | 0                                 | 0                           | 80                            | 0                                     |
| Ukupno                   |        |                      | 80              |                                 | 0                      | 0                                 | 0                           | 80                            | 0                                     |
|                          |        |                      |                 |                                 |                        | Molim Vas                         | koristite sledeći obrazac   | kako biste učitali nalepljen  | e akcizne markice: Uploaduj obraza    |
|                          |        |                      |                 |                                 |                        | Ske                               | nirane fotografije bi treba | ile imati minimalnu rezoluci  | iju od 5MP (mega piksela) ili 300 dpi |
|                          |        |                      |                 |                                 |                        |                                   |                             |                               | Dodajte fotografiju                   |
| Proizvod                 |        |                      |                 | American Legend V               | /hite                  |                                   |                             |                               |                                       |
| Tip akcizne              | marki  | ce                   |                 | Duvanski proizvod -             | iz uvoza               |                                   |                             |                               |                                       |
| Fotograf                 | ije ak | ciznih markica       |                 |                                 |                        |                                   |                             |                               |                                       |
|                          |        |                      |                 |                                 |                        | Molim Vas                         | koristite sledeći obrazac   | kako biste učitali nalepljeno | e akcizne markice: Uploaduj obraza    |
|                          |        |                      |                 |                                 |                        | Ske                               | nirane fotografije bi treba | ile imati minimalnu rezoluci  | iju od 5MP (mega piksela) ili 300 dpi |
|                          |        |                      |                 |                                 |                        |                                   |                             |                               | Dodajte fotografiju                   |
|                          |        |                      |                 |                                 |                        |                                   | Sv                          | i traženi Zahtjevi za povrać  | aj moraju biti podneti po istom ZIAN  |
|                          |        |                      |                 |                                 |                        |                                   |                             |                               |                                       |

Ako nisu napravljene fotografije, akcizne markice će se poslati carinskoj upravi sa zahtjevom za povraćaj novca.

Nakon slanja zahtjeva, iskočiće obaveštenje: Odnesite akcizne markice Upravi Carine.

Molimo vas odnesite akcizne markice Upravi Carina

Status ovog Zahtjeva sada je "Zahtjevano"

| Ŵ                      |                     |        |       |        |                |                |                 | Uprava          | Carina |                    |
|------------------------|---------------------|--------|-------|--------|----------------|----------------|-----------------|-----------------|--------|--------------------|
| <                      |                     |        |       |        |                |                |                 |                 |        | Petar Petrović 💄 🗸 |
| Dodaj povraćaj markica | Q - Status -        |        | ~     | Q      | korisničko ime |                |                 |                 |        |                    |
| Broj povraćaja         | Tip akcizne markice | Komada | Zahte | evano  | dana           | Zahtevano od   | Akcizni obvezn  | ik              |        | Statusa            |
| 86                     |                     | 0      | 29.01 | 1.2021 | . 15.14.17     | Petar Petrović | "13 JUL - PLANT | TAŽE" A.D. PODO | GORI   | Zahtevano          |

Kada je Uprava Carine proverila vraćene akcizne markice, status će se promjeniti u "Popunjeno" i prikazaće se količina vraćenih akciznih markica:

| <                      |                     |        |                      |                | Mentulation Financial<br>UPRAVA CARINA<br>CIDIA CORA | Petar Petrović 💄 🗸 |
|------------------------|---------------------|--------|----------------------|----------------|------------------------------------------------------|--------------------|
| Dodaj povraćaj markica | Q - Status -        |        | ✓ Q korisničko ime   |                |                                                      |                    |
| Broj povraćaja         | Tip akcizne markice | Komada | Zahtevano dana       | Zahtevano od   | Akcizni obveznik                                     | Statusa            |
| 86                     |                     | 5000   | 29.01.2021. 15.14.17 | Petar Petrović | "13 JUL - PLANTAŽE" A.D. PODGORI                     | Kompletirano       |

# 5.1.1 POVRAĆAJ AKCIZNIH MARKICA PRIHVAĆEN

Ako Uprava Carina prihvati zahtjev za povraćaj, status se menja u "Prihvaćen"

| <                      |                     |        |                      |                | INTERESTOR PRIMA                 | Petar Petrović 💄 🗸 |
|------------------------|---------------------|--------|----------------------|----------------|----------------------------------|--------------------|
| Dodaj povraćaj markica | Q - Status -        |        | ✓ Q korisničko ime   |                |                                  |                    |
| Broj povraćaja         | Tip akcizne markice | Komada | Zahtevano dana       | Zahtevano od   | Akcizni obveznik                 | Statusa            |
| 87                     |                     | 5000   | 29.01.2021. 15.21.55 | Petar Petrović | "13 JUL - PLANTAŽE" A.D. PODGORI | Prihvaćen          |

Akcizni obveznik može da klikne na povraćaj da bi video koliko je akciznih markica skenirano, koliko je poslao i koliko im je vraćeno i da li je bilo primedbi na povraćaj:

# 5.1.2 POVRAĆAJ ODBIJEN

Ako Uprava Carine odbije Zahtjev za povraćaj status se menja u "Odbijeno":

| <                      |                     |        |                      |                | MERTANO PRIMINA<br>CRNA CORINA<br>CRNA CORIA | Petar Petrović 💄 👻 |
|------------------------|---------------------|--------|----------------------|----------------|----------------------------------------------|--------------------|
| Dodaj povraćaj markica | Q - Status -        |        | ✓ Q korisničko ime   |                |                                              |                    |
| Broj povraćaja         | Tip akcizne markice | Komada | Zahtevano dana       | Zahtevano od   | Akcizni obveznik                             | Statusa            |
| 86                     |                     | 5000   | 29.01.2021. 15.14.17 | Petar Petrović | "13 JUL - PLANTAŽE" A.D. PODGORI             | Odbijeno           |

Akcizni obveznik može da uđe u Povraćaj i da proveri da li ima komentara zbog čega je zahtjev odbijen.